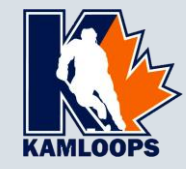

- First step : type the URL on your device or computer browsers (iOS and Android are supported)
- Fill the form
  - Make sure you have your Participant HCR ID (Head coach Hockey Canada ID)
  - Same with your team HCR ID
  - Key in the email you want to receive scoresheet. your email will become your user name
  - Create your password
- This step as to be done just once.

## https://play.spordle.com/register

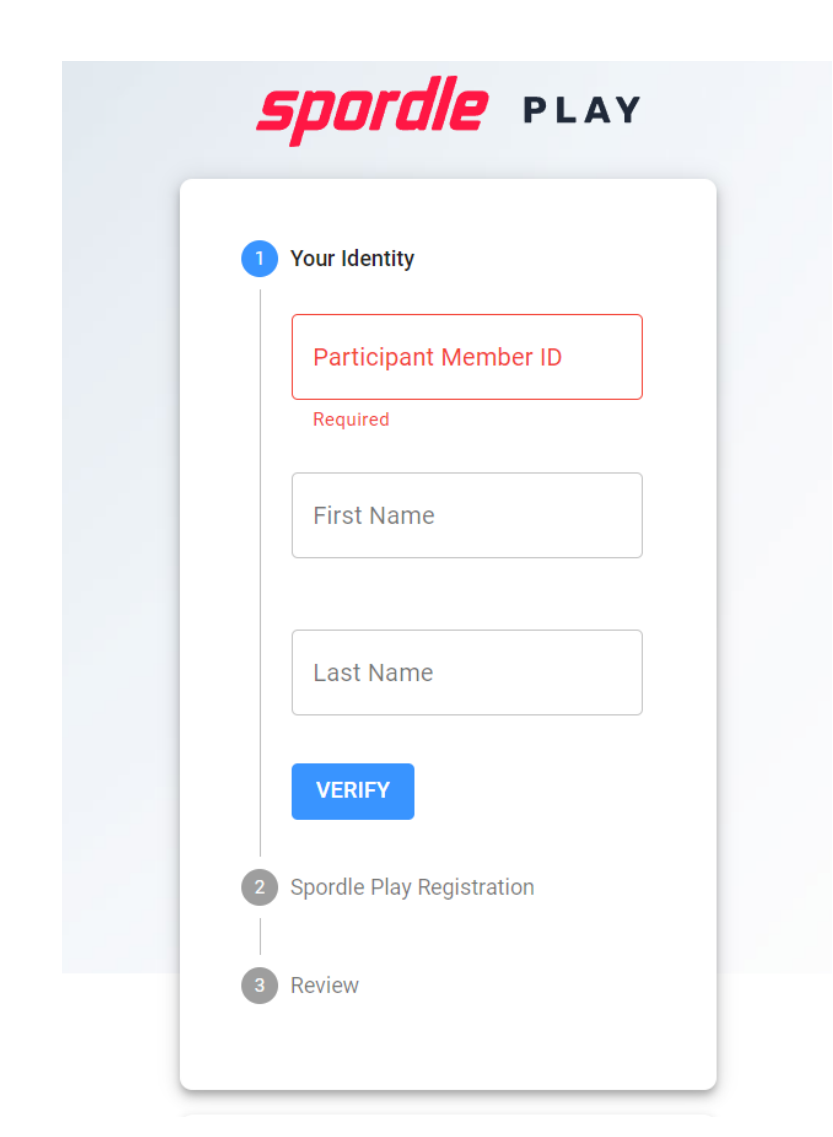

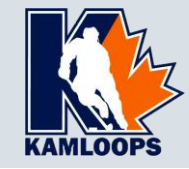

## Use the Member / Admin tab

- Type in your email. Use the email you input at registration
- Type in your password

This step can be done on your phone, tablet or computer browsers (iOS and Android are supported)

## https://play.spordle.com/login

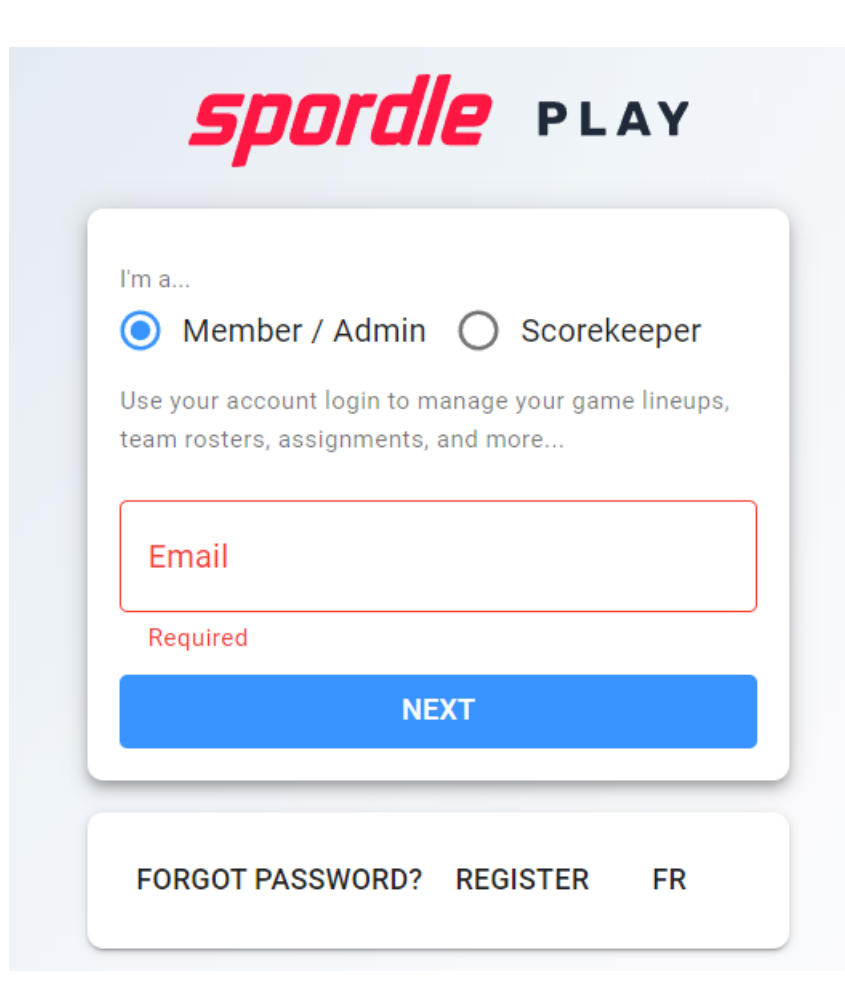

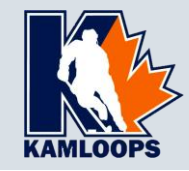

## **TEAM OFFICIALS SIGNING LINEUPS**

Head coach selects the players who are playing in the game.

Do not select players who are not playing

Sign score sheet

|                               | Toronto Maple Leafs | NEXT ()             |
|-------------------------------|---------------------|---------------------|
| Choose Players                | Choose Bench Staff  | Lineup Signature    |
| Player Selection >2G-0F-6C-4D | SELECT ALL          | DESELECT ALL EDIT 🖍 |
| #8 CONNOR CARRICK             |                     | (MARLEAU C          |
| #16 MITCHELL MARNER           | C 🗸 #22 NIKITA Z    | AITSEV D            |
| #29 WILLIAM NYLANDER          | C 🗸 #34 AUSTON      | MATTHEWS C          |
| #43 NAZEM KADRI               | C 🗸 #44 MORGA       | N RIELLY A D        |
| #51 JAKE GARDINER             | D 🗸 #91 ЈОНИ ТА     | AVARES C            |
| #31 FREDERIK ANDERSEN S       | G 🗸 #35 CURTIS      | MCELHINNEY G        |
| and the particular of the     |                     |                     |